# <u>เอกสารหรือหลักฐานแสดงความเป็นผู้ถือหุ้น หรือผู้รับมอบฉันทะที่มีสิทธิลงทะเบียนเข้าร่วมประชุม</u> ผ่านสื่ออิเล็กทรอนิกส์ <u>(E-AGM)</u>

#### 1. <u>บุคคลธรรมดา</u>

- 1.1. <u>กรณีผู้ถือหุ้นเข้าร่วมประชุมผ่านสื่ออิเล็กทรอนิกส์ด้วยตนเอง:</u>
  - แบบแจ้งการประชุม (ที่มีแถบบาร์โค้ด)
  - บัตรประจำตัวของผู้ถือหุ้น ซึ่งปรากฏรูปถ่ายของผู้ถือหุ้นและยังไม่หมดอายุ เช่น บัตรประจำตัวประชาชน หรือบัตรข้าราชการ บัตรพนักงานรัฐวิสาหกิจ ใบขับขี่ หรือหนังสือเดินทาง (กรณีเป็นชาวต่างประเทศ) หรือ สำเนาเอกสารดังกล่าว ซึ่งรับรองสำเนาถูกต้องโดยผู้ถือหุ้น

#### 1.2. <u>กรณีผู้ถือหุ้นมอบฉันทะให้ผู้รับมอบฉันทะเข้าร่วมประชุมผ่านสื่ออิเล็กทรอนิกส์:</u>

- แบบแจ้งการประชุม (ที่มีแถบบาร์โค้ด)
- หนังสือมอบฉันทะตามแบบที่แนบมาพร้อมหนังสือเชิญประชุม ซึ่งได้กรอกข้อความถูกต้องครบถ้วน และลง ลายมือชื่อผู้มอบฉันทะ และผู้รับมอบฉันทะ
- สำเนาเอกสารที่ส่วนราชการออกให้ของผู้มอบฉันทะ และยังไม่หมดอายุ เช่น บัตรประจำตัวประชาชน
  หรือบัตรข้าราชการ บัตรพนักงานรัฐวิสาหกิจ ใบขับขี่ หรือหนังสือเดินทาง (กรณีเป็นชาวต่างประเทศ) และ
  ผู้มอบฉันทะได้ลงชื่อรับรองสำเนาถูกต้อง
- สำเนาเอกสารที่ส่วนราชการออกให้ของผู้รับมอบฉันทะ และยังไม่หมดอายุ เช่น บัตรประจำตัว ประชาชน หรือบัตรข้าราชการ บัตรพนักงานรัฐวิสาหกิจ ใบขับขี่ หรือหนังสือเดินทาง (กรณีเป็นชาว ต่างประเทศ) และผู้รับมอบฉันทะได้ลงชื่อรับรองสำเนาถูกต้อง

#### <u>นิติบุคคล</u>

- 2.1. <u>กรณีผู้แทนนิติบุคคล (กรรมการ) ที่เป็นผู้ถือหุ้นเข้าร่วมประชุมผ่านสื่ออิเล็กทรอนิกส์ด้วยตนเอง:</u>
  - แบบแจ้งการประชุม (ที่มีแถบบาร์โค้ด)
  - สำเนาหนังสือรับรองการจดทะเบียนนิติบุคคลของผู้ถือหุ้น (ออกให้ไม่เกิน 6 เดือน โดยกรมพัฒนา ธุรกิจการค้า กระทรวงพาณิชย์) ซึ่งรับรองสำเนาถูกต้องโดยผู้แทนนิติบุคคล และมีข้อความแสดงให้เห็นว่า ผู้แทนนิติบุคคลซึ่งเป็นผู้เข้าร่วมประชุมมีอำนาจกระทำการแทนนิติบุคคลซึ่งเป็นผู้ถือหุ้น

- สำเนาเอกสารที่ส่วนราชการออกให้ของผู้แทนนิติบุคคล และยังไม่หมดอายุ เช่น บัตรประจำตัว ประชาชน บัตรข้าราชการ หรือหนังสือเดินทาง (กรณีเป็นชาวต่างประเทศ) ซึ่งรับรองสำเนาถูกต้องโดย ผู้แทนนิติบุคคล
- 2.2. <u>กรณีนิติบุคคลที่เป็นผู้ถือหุ้น มอบฉันทะให้เข้าร่วมประชุมผ่านสื่ออิเล็กทรอนิกส์:</u>
  - แบบแจ้งการประชุม (ที่มีแถบบาร์โค้ด)
  - หนังสือมอบฉันทะตามแบบที่แนบมาพร้อมหนังสือเชิญประชุม ซึ่งได้กรอกข้อความถูกต้องครบถ้วน และ ลงลายมือชื่อบุคคลผู้มีอำนาจลงนามแทนนิติบุคคลตามที่ระบุในหนังสือรับรองนิติบุคคล ซึ่งออกโดย กระทรวงพาณิชย์ พร้อมประทับตราสำคัญของนิติบุคคลนั้น (ถ้ามี) และผู้รับมอบฉันทะ
  - สำเนาหนังสือรับรองการจดทะเบียนนิติบุคคลของผู้ถือหุ้น (ออกให้ไม่เกิน 6 เดือน โดยกรมพัฒนา ธุรกิจการค้า กระทรวงพาณิชย์) ซึ่งรับรองสำเนาถูกต้องโดยผู้แทนนิติบุคคล และมีข้อความแสดงให้เห็นว่า ผู้แทนนิติบุคคลซึ่งเป็นผู้เข้าร่วมประชุมมีอำนาจกระทำการแทนนิติบุคคลซึ่งเป็นผู้ถือหุ้น
  - สำเนาเอกสารที่ส่วนราชการออกให้ของผู้แทนนิติบุคคล และยังไม่หมดอายุ เช่น บัตรประจำตัว ประชาชน หรือบัตรข้าราชการ บัตรพนักงานรัฐวิสาหกิจ ใบขับขี่ หรือหนังสือเดินทาง (กรณีเป็นชาว ต่างประเทศ) และผู้รับมอบฉันทะได้ลงชื่อรับรองสำเนาถูกต้อง
  - สำเนาเอกสารที่ส่วนราชการออกให้ของผู้รับมอบฉันทะ และยังไม่หมดอายุ เช่น บัตรประจำตัว ประชาชน หรือบัตรข้าราชการ บัตรพนักงานรัฐวิสาหกิจ ใบขับขี่ หรือหนังสือเดินทาง (กรณีเป็นชาว ต่างประเทศ) และผู้รับมอบฉันทะได้ลงชื่อรับรองสำเนาถูกต้อง
- 3. ผู้ถือหุ้นที่เป็นผู้ลงทุนต่างประเทศและแต่งตั้งให้คัสโตเดียน (Custodian) ในประเทศไทยเป็นผู้รับฝากและดูแลหุ้น
  - เอกสารเช่นเดียวกับกรณีนิติบุคคล
  - หนังสือมอบอำนาจจากผู้ถือหุ้นให้คัสโตเดียนเป็นผู้ลงนามในหนังสือมอบฉันทะแทน
  - หนังสือยืนยันว่าคัสโตเดียนผู้ลงนามในหนังสือมอบฉันทะได้รับอนุญาตประกอบธุรกิจคัสโตเดียน

ทั้งนี้ เอกสารที่มิได้มีต้นฉบับเป็นภาษาอังกฤษจะต้องจัดทำคำแปลภาษาอังกฤษแนบมาพร้อมด้วย และให้ผู้แทนนิติ บุคคลนั้น รับรองความถูกต้องของคำแปล

#### IR PLUS AGM

### ระบบประชุมผู้ถือหุ้นทางอิเล็กทรอนิกส์ (E-AGM)

## 1. ดาวน์โหลด และติดตั้งแอปพลิเคชัน "IR PLUS AGM"

- จาก App Store (iOS 15 ขึ้นไป) หรือ Google Play Store (เวอร์ชัน 9 ขึ้นไป)

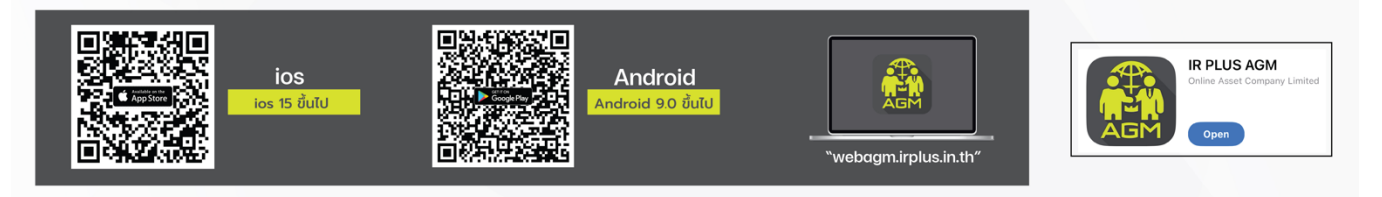

- หรือเข้าระบบผ่าน Web App พิมพ์ "webagm.irplus.in.th" บน Google เข้าระบบได้ทันที โดยไม่ต้องติดตั้งโปรแกรมใดเพิ่ม
- 2. ขั้นตอนการยืนยันตัวตน (KYC)
  - เลือกบริษัทที่ต้องการเข้าร่วมประชุม และเลือกสถานะผู้เข้าใช้งาน จากนั้นกด Login เข้าระบบด้วยเลขที่บัตรประชาชนผู้ถือหุ้น
  - กรอกข้อมูล ถ่ายภาพบัตรประชาชน และภาพตนเองคู่บัตรประชาชน เพื่อยืนยันตัวตน
  - กรอกรหัส OTP ที่ได้รับจากระบบ ผ่านช่องทางที่เลือก (ข้อความ/e-mail)
  - ระบบแจ้งผลการยืนยันตัวตน (KYC) "สำเร็จ" หรือ "ไม่สำเร็จ" กรณี ไม่สำเร็จ ให้ดำเนินการ KYC ใหม่ตามขั้นตอนอีกครั้ง
  - สร้างรหัส PIN Code สำหรับเข้าร่วมประชุม

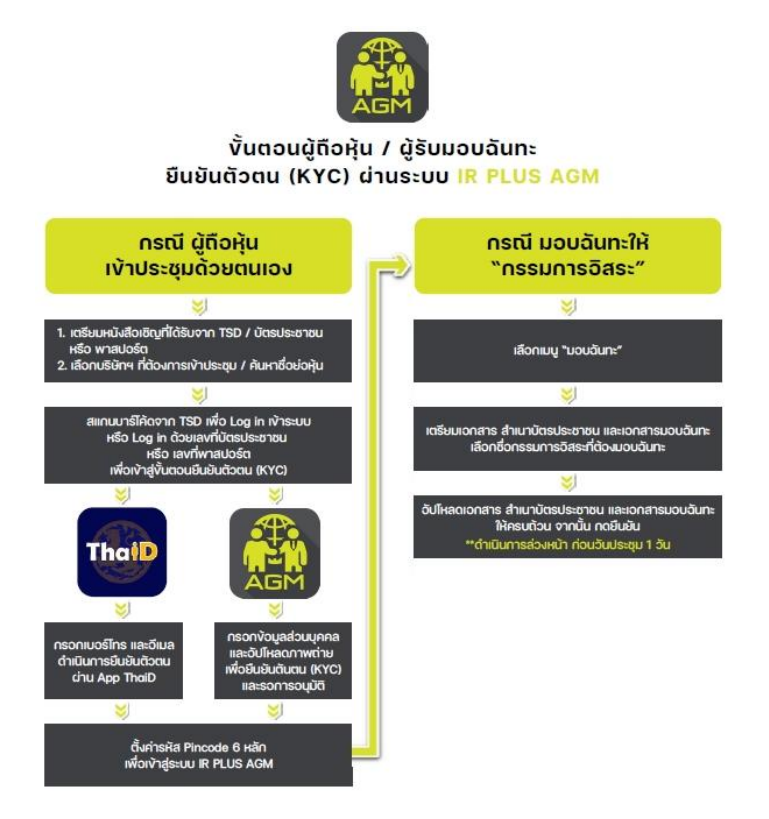

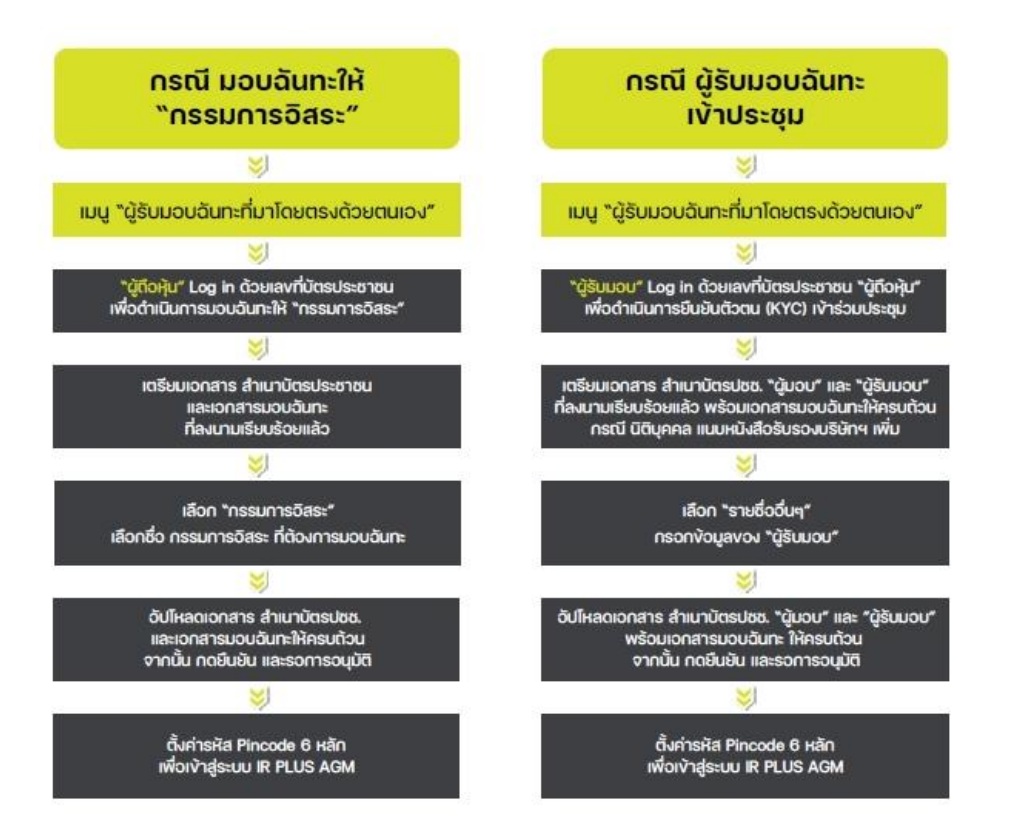

#### 3. วิธีการโหวตลงคะแนน

- ระบบจะ Default ผลโหวต "**เห็นด้วย**" ทุกวาระ
- สามารถเปลี่ยนแปลงผลโหวต "ไม่เห็นด้วย" หรือ "งดออกเสียง"
- จากนั้น กดยันยัน ระบบจะเปลี่ยนผลโหวตให้ทันที ดังรูป.

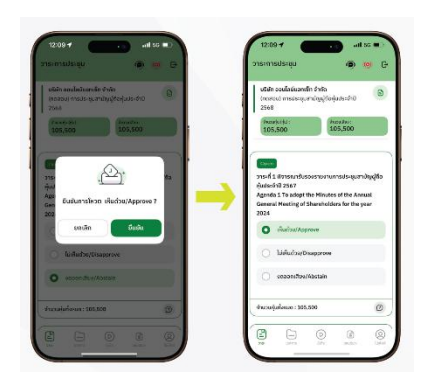

4. การถามคำถาม รูปแบบข้อความ และรูปแบบ VDO Call

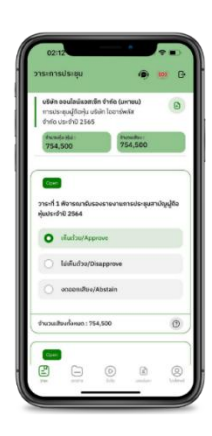

กรณี สอบถามรูปแบบภาพและเสียง (VDO Call)

คลิกเลือก 🥏 ที่ปรากฏด้านบนหน้าจอ จากนั้น พิมพ์ คำถามที่ต้องการสอบถาม เบื้องต้น จากนั้น รอการติดต่อกลับจากเจ้าหน้าที่

# กรณี สอบถามรูปแบบข้อความ

คลิกเลือก ② ที่แสดงอยู่ในทุกวาระ เพื่อส่งคำถามที่ต้องการสอบถามในวาระนั้นๆ สามารถพิมพ์คำถามเข้ามาในระบบได้ตลอดเวลา จนกว่าจะมีการปิดวาระ

### สิ่งที่ส่งมาด้วยลำดับที่ 4

## 5. เมนูการใช้งานอื่น ๆ

- 🗀 : เอกสารประกอบการประชุม
- 🕟 : มีเดีย หรือ วิดีโอน้ำเสนอบริษัทฯ อื่นๆ
- 👔 : มอบฉันทะ \*กรณี มอบให้กรรมการอิสระเท่านั้น และต้องดำเนินการล่วงหน้าก่อนถึงวันประชุม 1 วัน
- 🕞 : ออกจากระบบ

\*\*เมื่อกดยืนยันออกจากระบบ คะแนนเสียงของท่านจะถูกตัดออกจากฐานเสียงทันที

- 🭥 : Live stream หรือ ภาพถ่ายทอดสดการประชุม
- 6. คู่มือการใช้งาน "IR PLUS AGM"

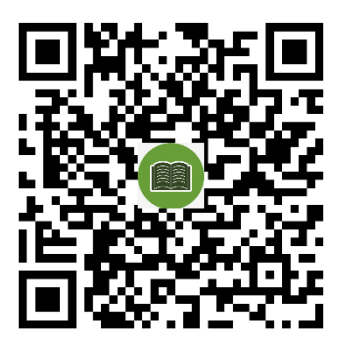

#### หากพบปัญหาในการใช้งาน สามารถติดต่อ IR PLUS AGM Call Center

โทร : 02-022 6200 ต่อ 2, 626 วันและเวลาทำการ จ**-**ศ 09.00 – 17.00 น.

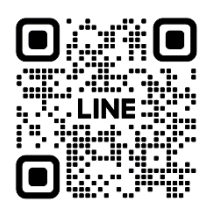

Add Line id : @irplusagm

หรือสแกน QR Code แจ้งปัญหาการใช้งานระบบ เพื่อรับการช่วยเหลือได้อย่างรวดเร็ว

| วาระการประช                                                                  | វុប                                                          | ۲                      | (0) (            |
|------------------------------------------------------------------------------|--------------------------------------------------------------|------------------------|------------------|
| <b>ບຣິຍັກ ວວນໄລ</b><br>ກາຣປຣະສຸບຜູ້ຄື<br>ຈຳຄັດ ປຣະຈຳຄັ                       | <b>น์แอสเซ็ก จำก่</b><br>โอคุ้น บริษัท ไอ<br>1 2565          | ใด (มหาชน)<br>อาร์พลัส | 0                |
| dacade (64)<br>754,500                                                       |                                                              | diasonites<br>754,500  |                  |
| -                                                                            |                                                              |                        |                  |
|                                                                              |                                                              |                        |                  |
| วาระที่ 1 พิจาระ<br>หุ้นประจำปี 256                                          | ณารับรองราย<br>64                                            | งานการประชุม           | ເສາມັญຜູ້ຄົວ     |
| วาระที่ 1 พิจาระ<br>ทุ้นประจำปี 254                                          | ณารับรองราย<br>64<br>วย/Approve                              | งงานการประชุม          | ເສາມັญຜູ້ຄົວ     |
| วาระที่ 1 พิจาระ<br>หุ้นประจำปี 256<br>มหินด่า                               | ณารับรองราย<br>64<br>วย/Approve<br>ດ້วย/Disappr              | งงานการประชุม<br>ove   | ເສາມັญຜູ້ຄົວ     |
| วาระเที 1 พิจาะ<br>ทุ่นประจำปี 254<br>() เสินต่:<br>() ไม่เสิน               | ณารับรองราย<br>64<br>วย/Approve<br>ตัวย/Disappr<br>IR PLUS   | ove<br>AGM             | เสามัญผู้ถือ     |
| ราระที่ 1 พังาย<br>ทุ่มประจำปี 256<br>() เห็นด่:<br>() ไม่เห็น<br>() ไม่เห็น | nırısüvsovsru<br>64<br>xu/Apprave<br>xözu/Disappr<br>IR PLUS | ove                    | ເສາມັญຜູ້ຄົວ<br> |